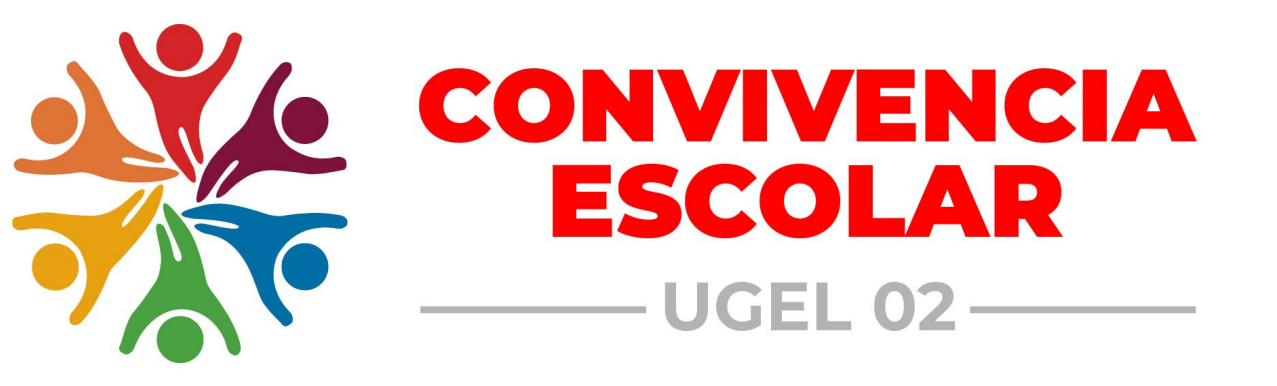

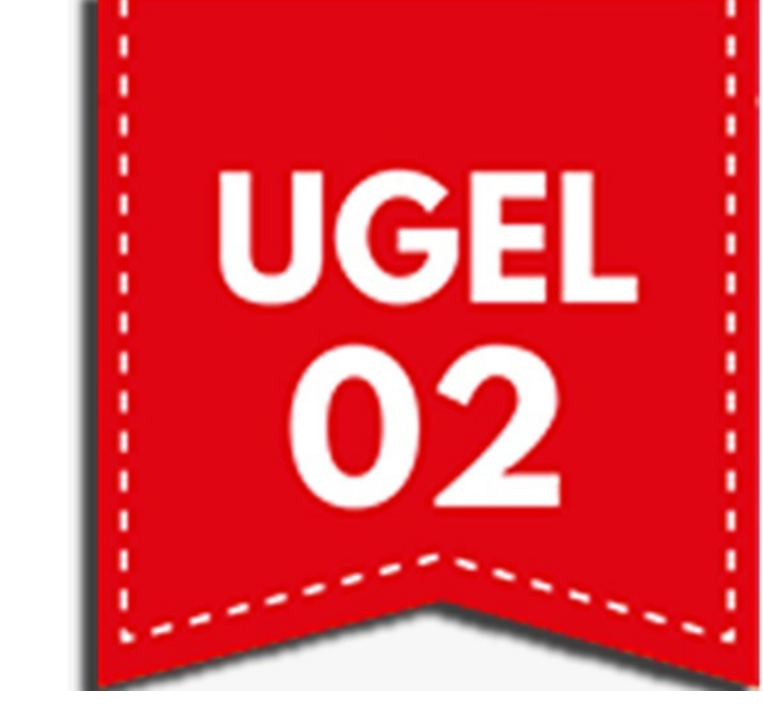

# PORTAL DEL SISE

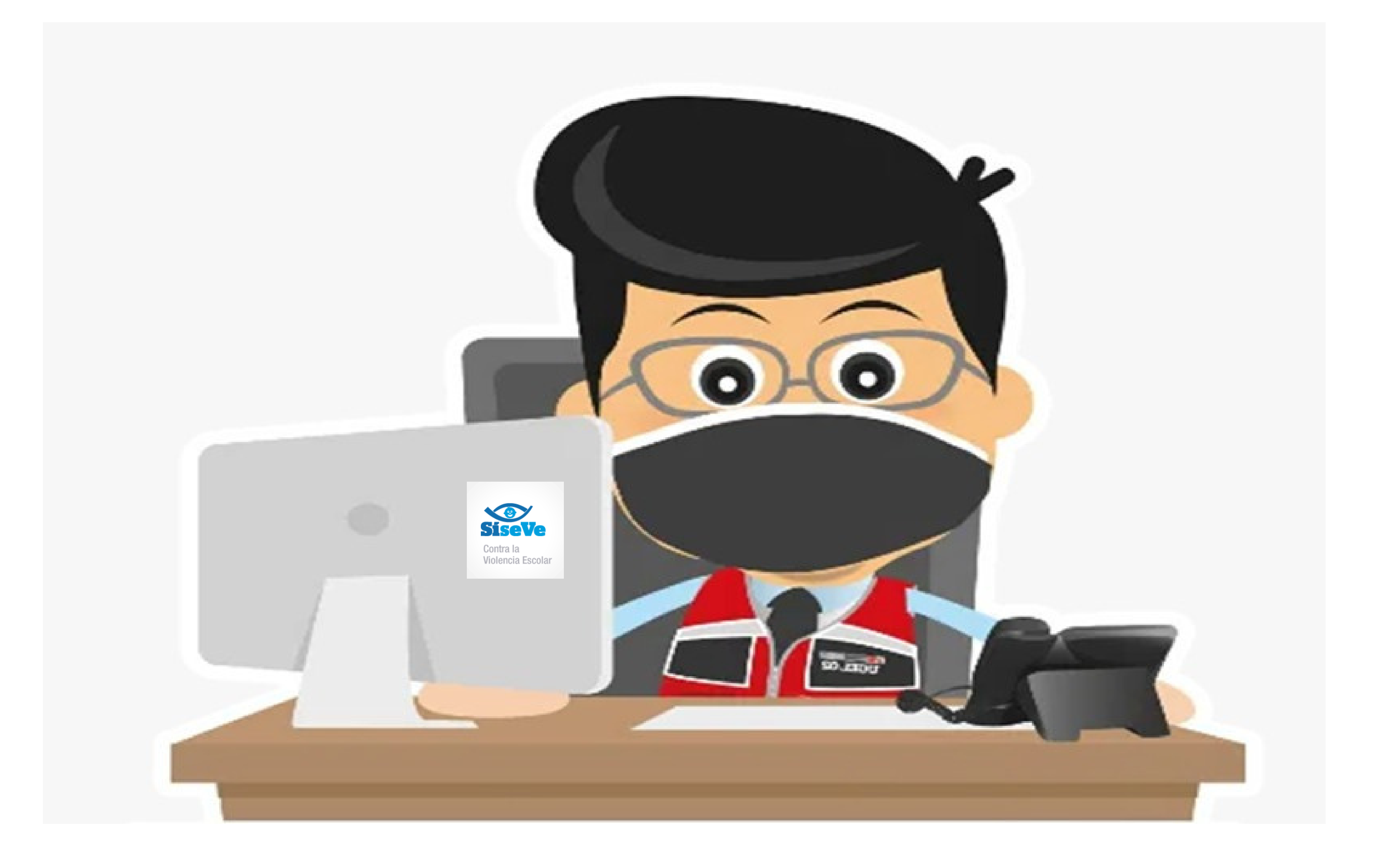

## AFILIACIÓN Y/O ACTUALIZACIÓN

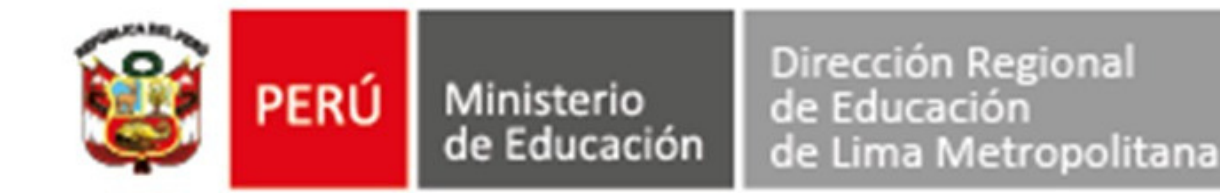

## AFILIACIÓN DEL DIRECTOR(A)

#### Debe realizar las siguientes acciones:

El director (a) debe llamar a la Línea del SíseVe 0800-76-888 ANEXO 3

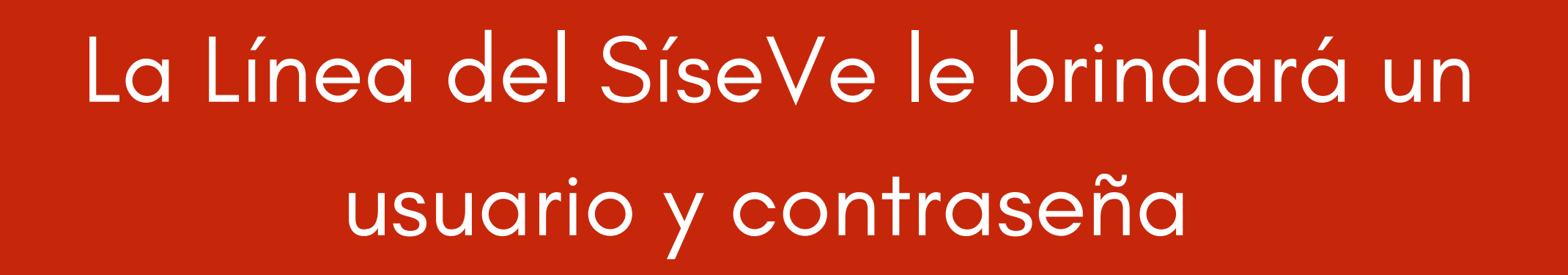

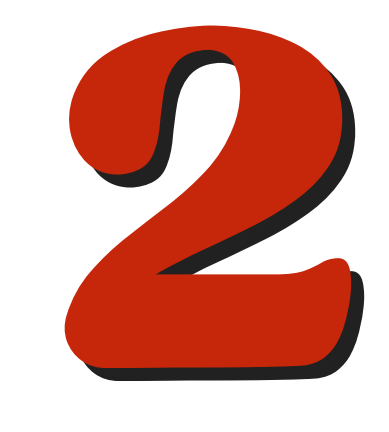

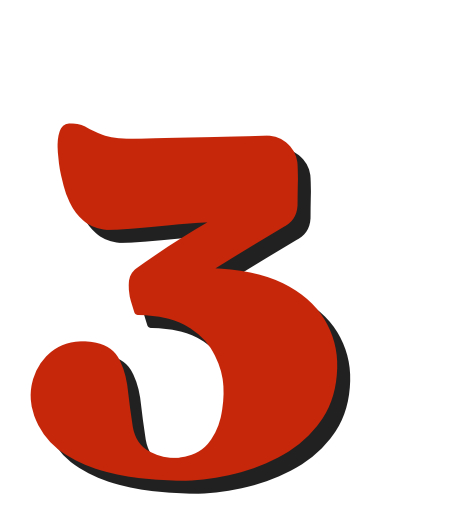

Podrá ingresar al Portal del SíseVe para afiliar y/o actualizar los datos del Responsable de Convivencia Escolar: http://www.siseve.pe/web/App/Index

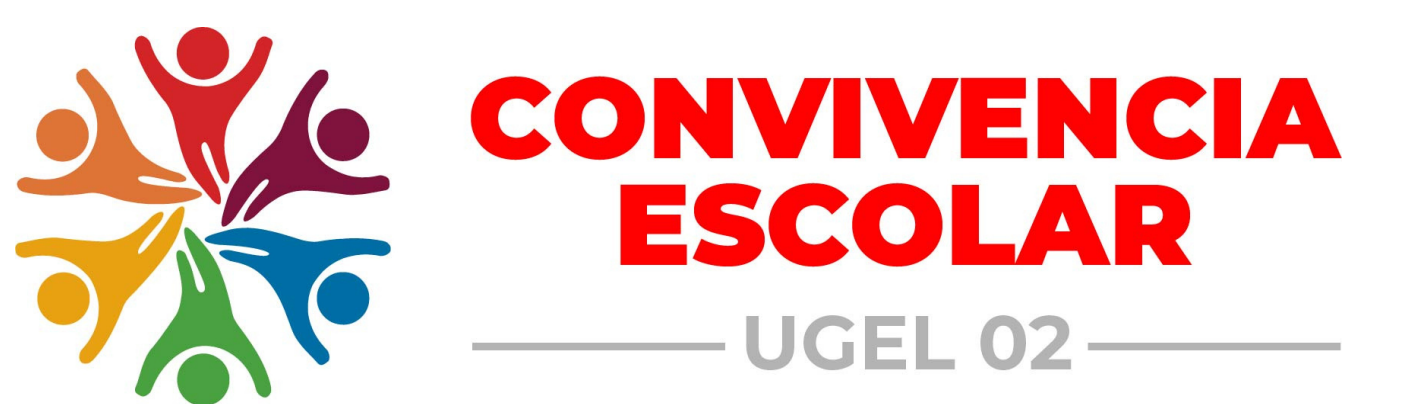

### ACTUALIZACIÓN DEL DIRECTOR (A)

Debe realizar las siguientes acciones:

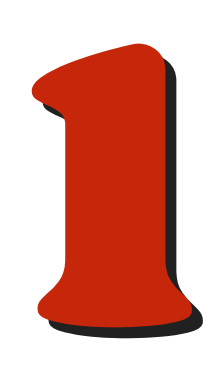

Ingresar al Portal del SíseVe http://www.siseve.pe/web/App/Index

#### Ingresar a INTRANET

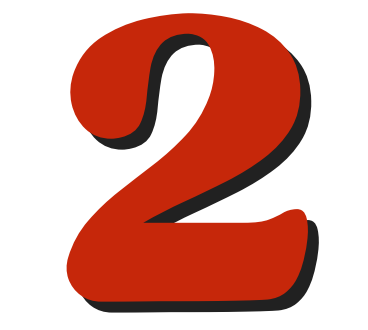

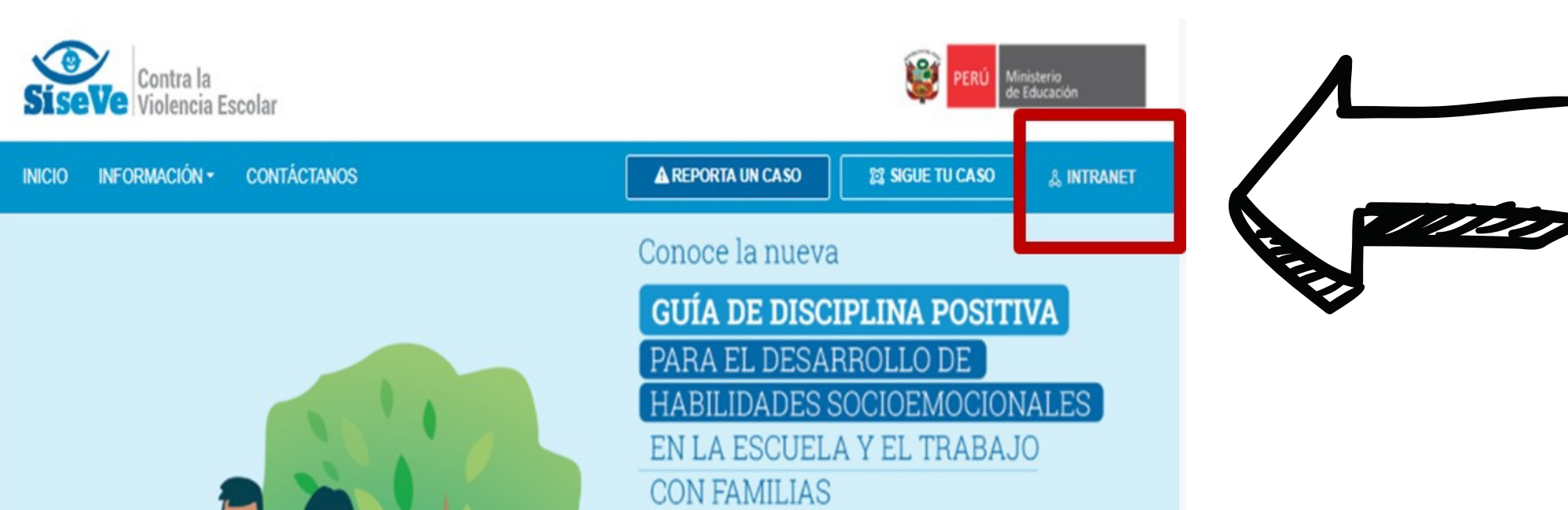

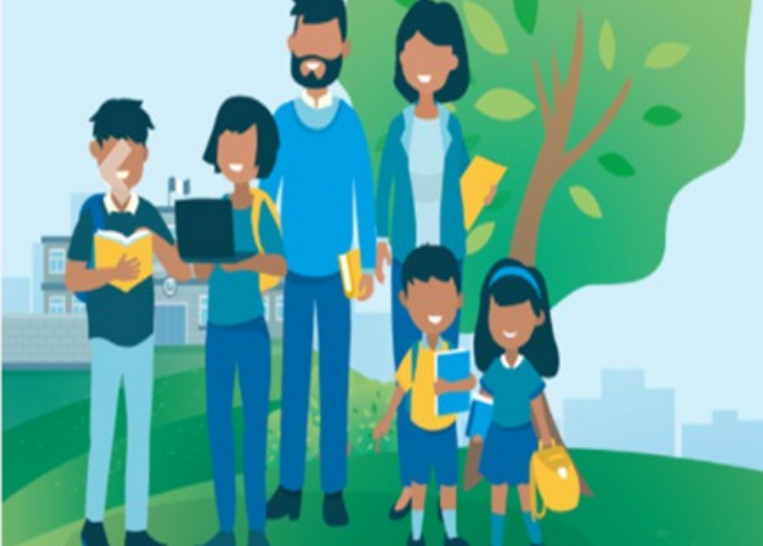

aquí

Contiene recursos pedagógicos y actividades para la generación de espacios de acompañamiento y del bienestar socioemocional en estudiantes de primaria y secundaria

Encuentra este y otros materiales

|                           | INTRANET                       | \$                               |
|---------------------------|--------------------------------|----------------------------------|
| D INICIA SESIÓN           | CREA UNA CUENTA                |                                  |
| I.° DNI                   | N.° DNI                        | N.º UBIGEO 🕖                     |
|                           |                                |                                  |
| Contraseña                | Nombres                        | Apellidos                        |
|                           |                                |                                  |
| •) INGRESAR               | N.° móvil Correc               | o electrónico                    |
| ¿OLVIDASTE TU CONTRASEÑA? | Contraseña 🕢                   | Confirma contraseña              |
|                           | Código de seguridad            | Ingresa el código de seguridad 🕢 |
|                           |                                |                                  |
|                           | He leído el AVISO DE PRIVACIDA | AD <b>O</b> REGISTRAR USUARIO    |

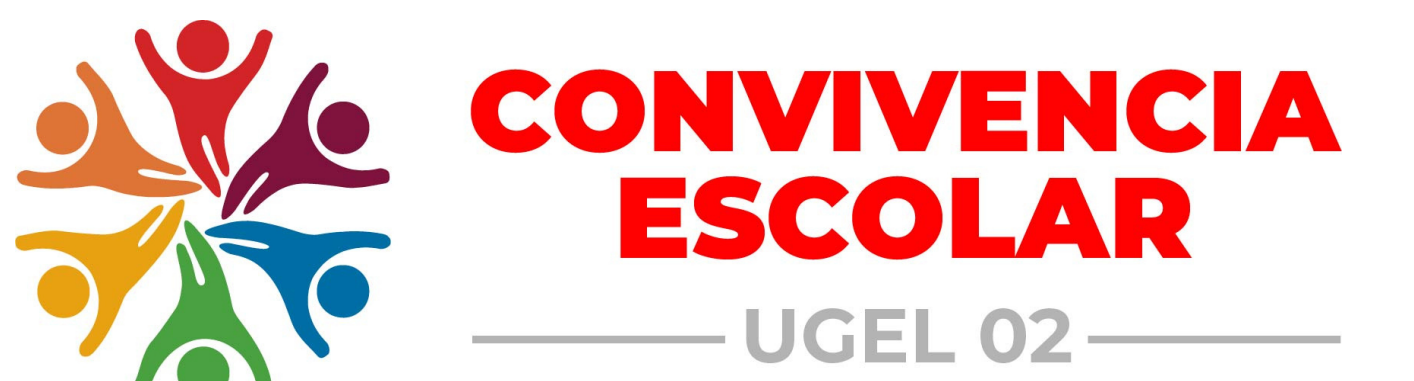

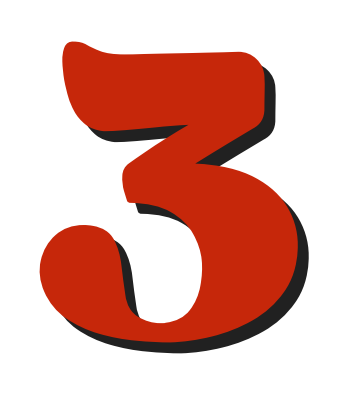

#### MÓDULO DE AFILIACIÓN Registro de Afiliación

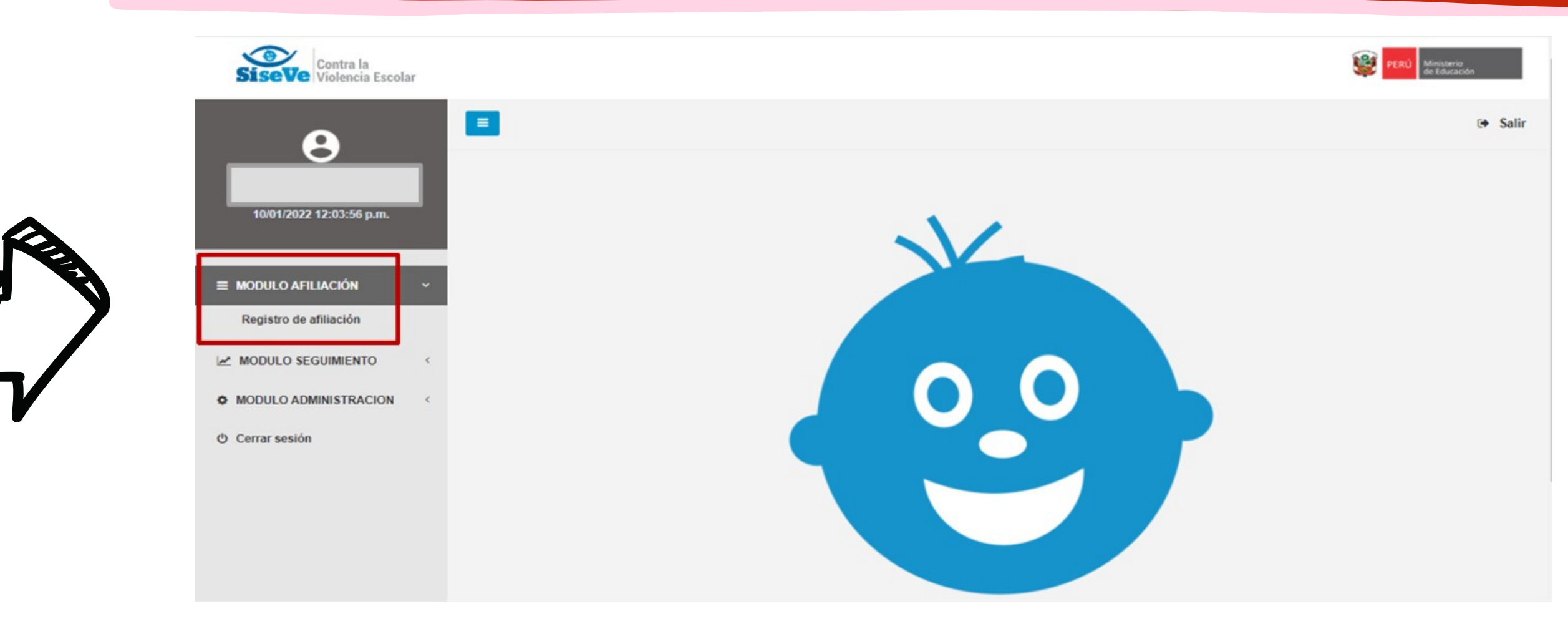

#### Hacer clic en el cuadrante de color VERDE y colocar ACEPTAR

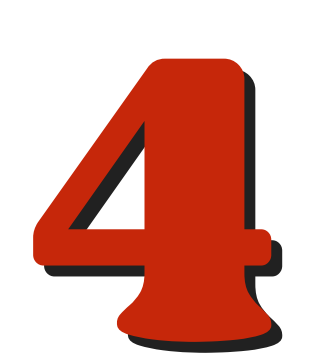

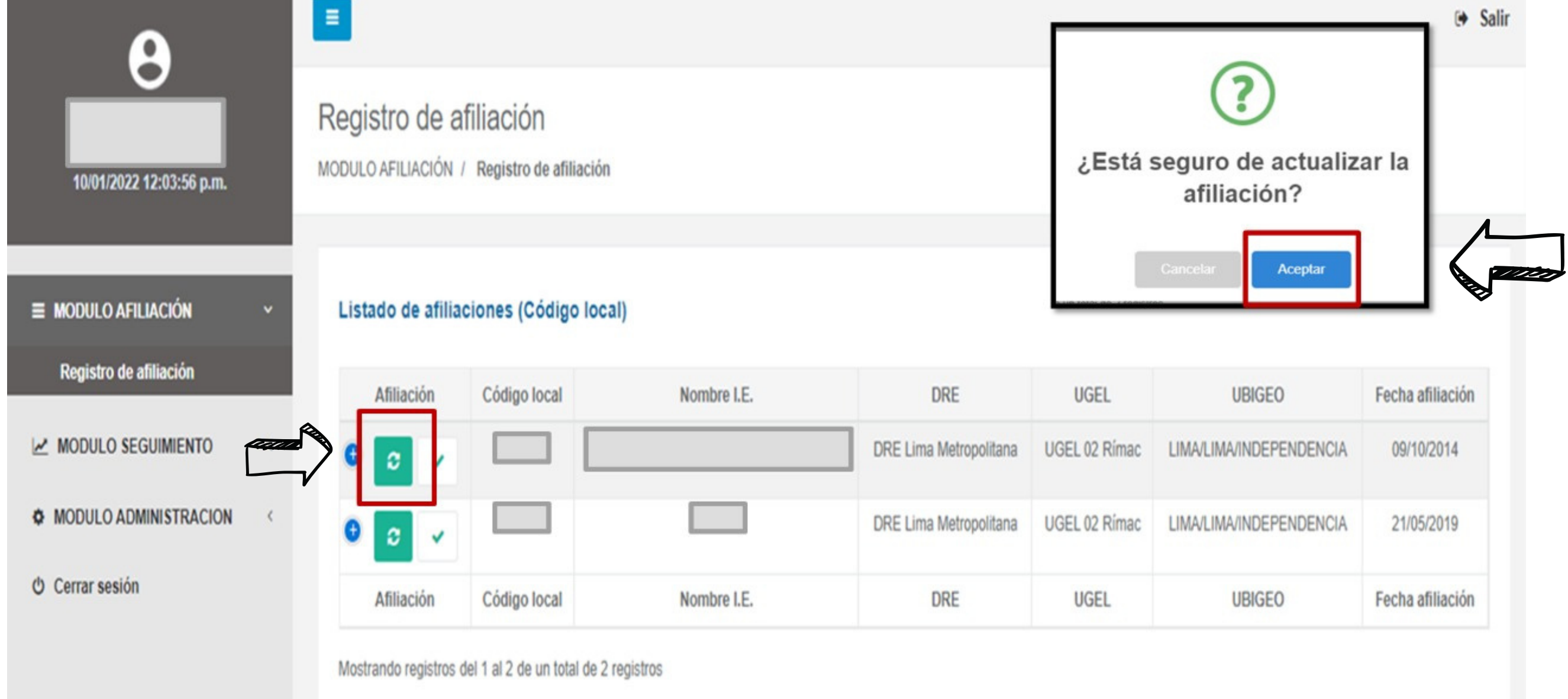

#### Y con ello los datos del director(a) se actualizarán

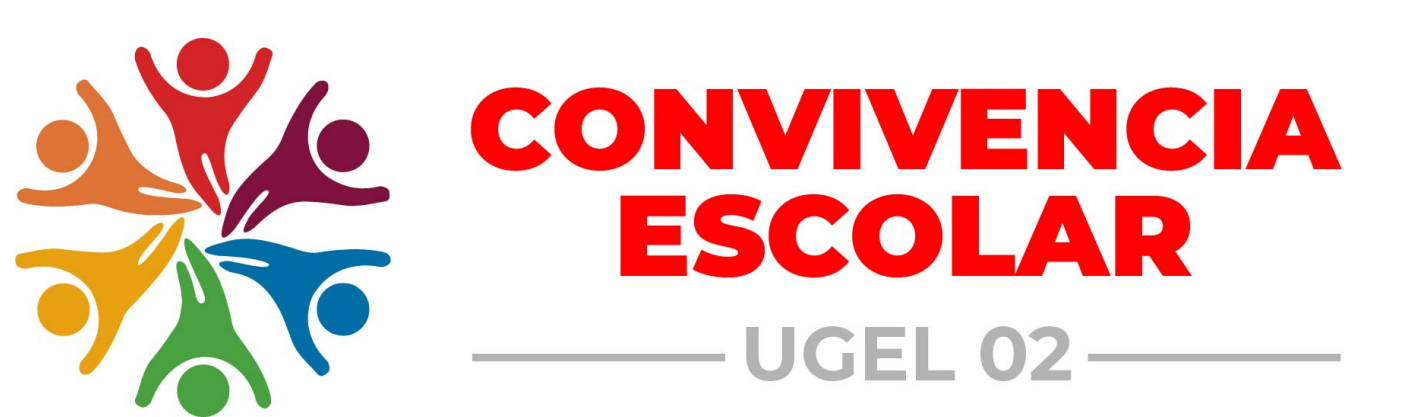

## **RESPONSABLE DE CONVIVENCIA ESCOLAR**

Para realizar la AFILIACIÓN y/o ACTUALIZACIÓN del responsable de convivencia escolar debe realizar las siguientes acciones:

Ingresar al Portal del SíseVe http://www.siseve.pe/web/App/Index

Ingresar a INTRANET

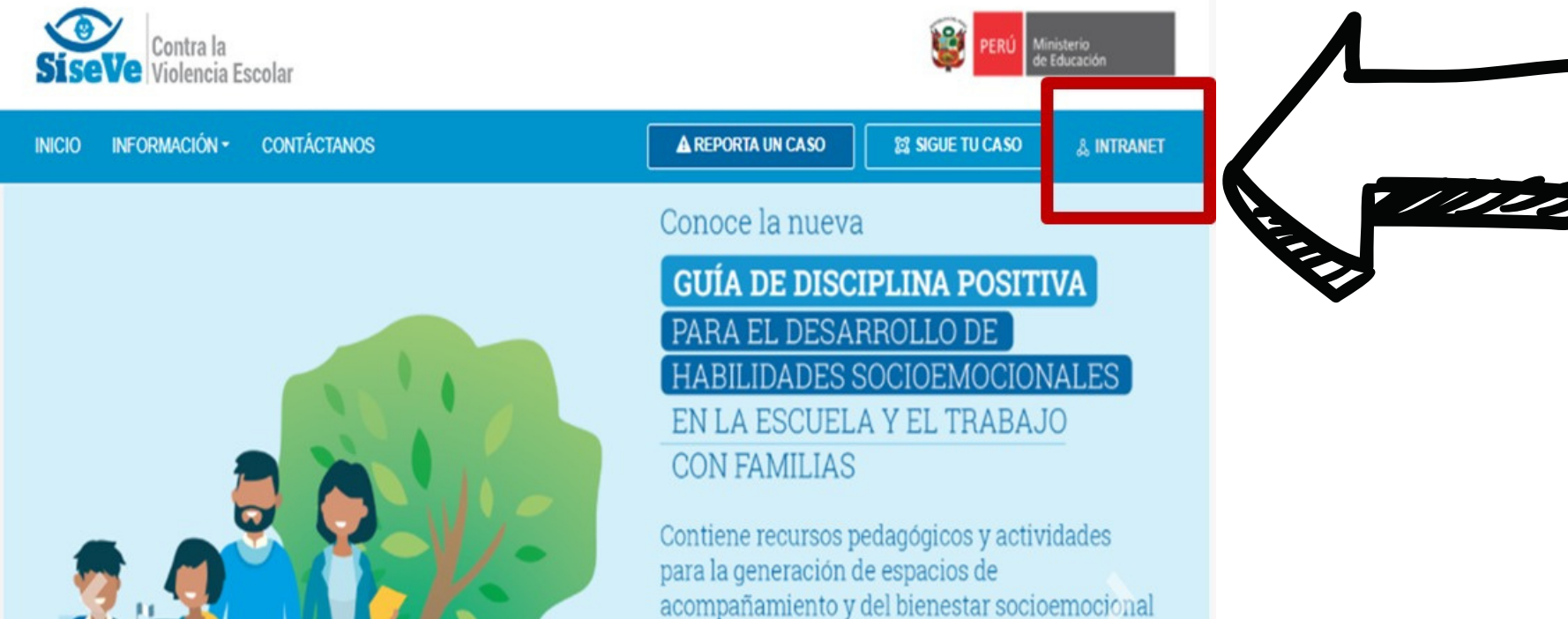

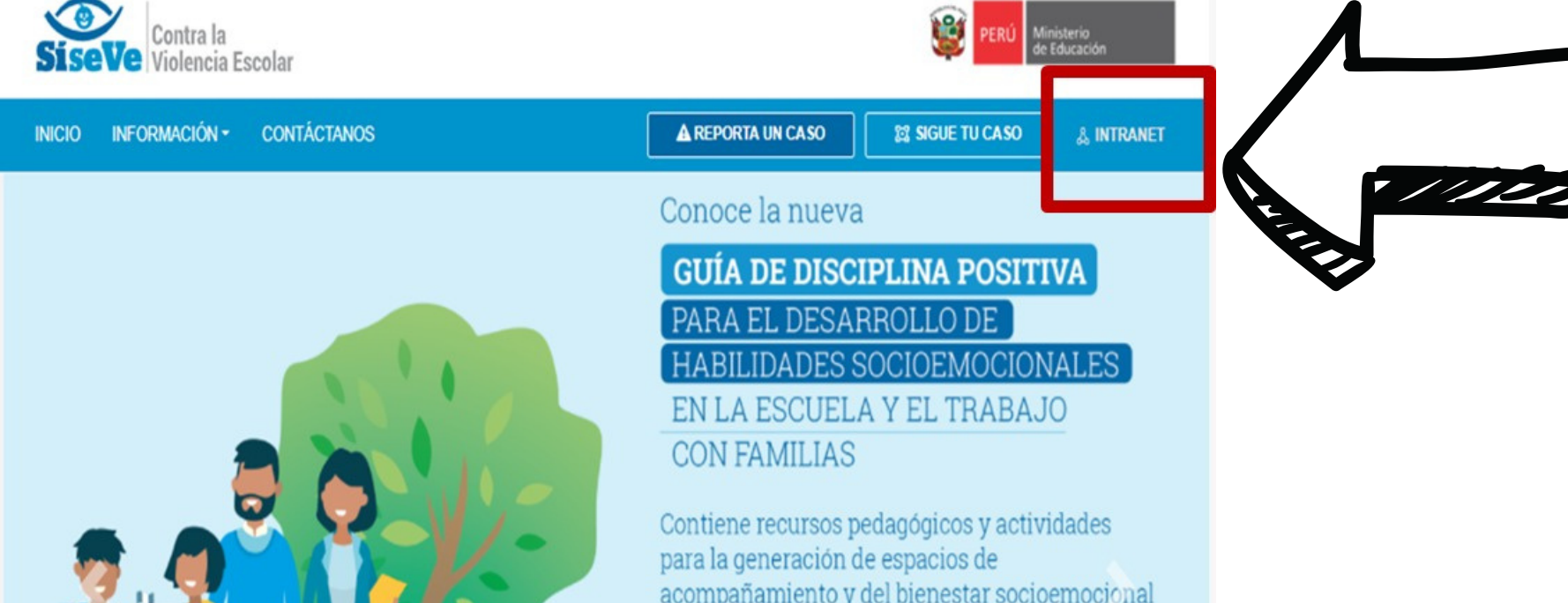

en estudiantes de primaria y secundaria

Encuentra este y otros materiales

aquí

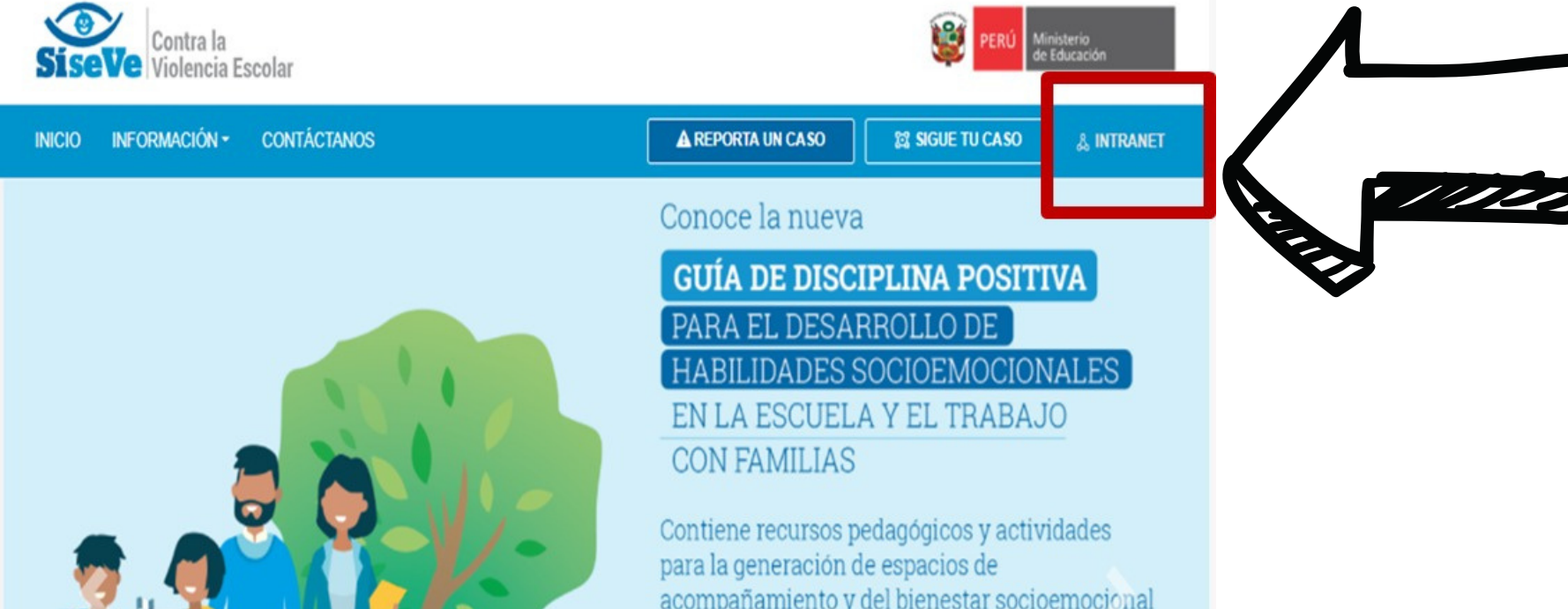

|   |                           | INT          |
|---|---------------------------|--------------|
|   | S INICIA SESIÓN           |              |
| 8 | N.º DNI                   | N.º DNI      |
|   | Contraseña                | Nombres      |
|   | NINGRESAR                 | N.° móvil    |
|   | ¿OLVIDASTE TU CONTRASEÑA? | Contraseña 🛛 |

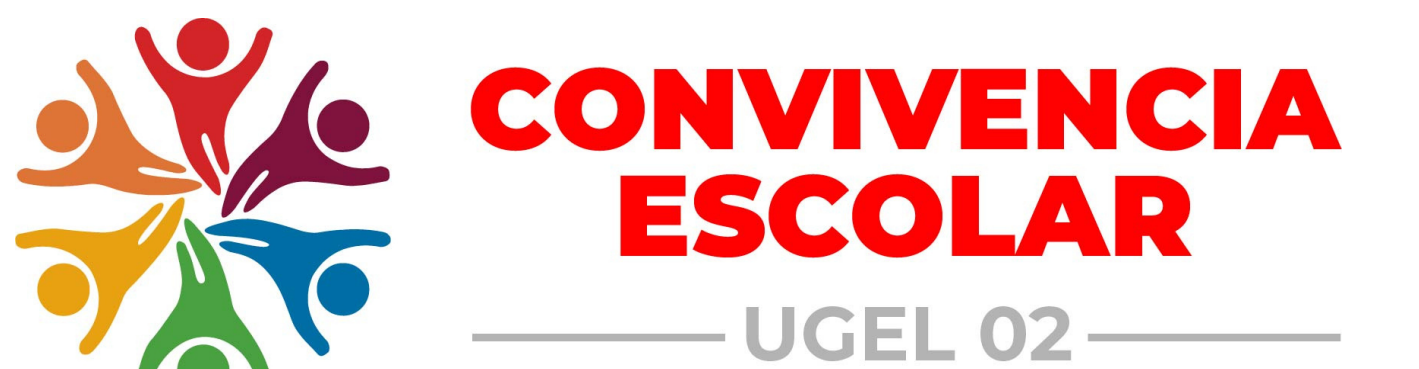

| INICIA SESIÓN             | CREA UNA CUENTA                        |                                  |  |
|---------------------------|----------------------------------------|----------------------------------|--|
| DNI                       | N.º DNI                                | N.° UBIGEO 🕢                     |  |
| ıtraseña                  | Nombres                                | Apellidos                        |  |
| NGRESAR                   | N.º móvil Correo elec                  | trónico                          |  |
| ¿OLVIDASTE TU CONTRASEÑA? | Contraseña 🕜                           | Confirma contraseña              |  |
|                           | Código de seguridad                    | Ingresa el código de seguridad 🛛 |  |
|                           | He leido el AVISO DE PRIVACIDAD<br>WEB | • REGISTRAR USUARIO              |  |

DANET

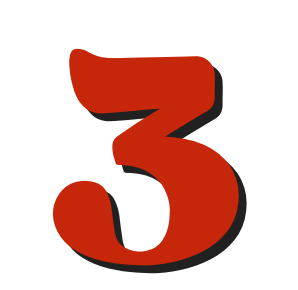

#### MÓDULO DE AFILIACIÓN Registro de Afiliación

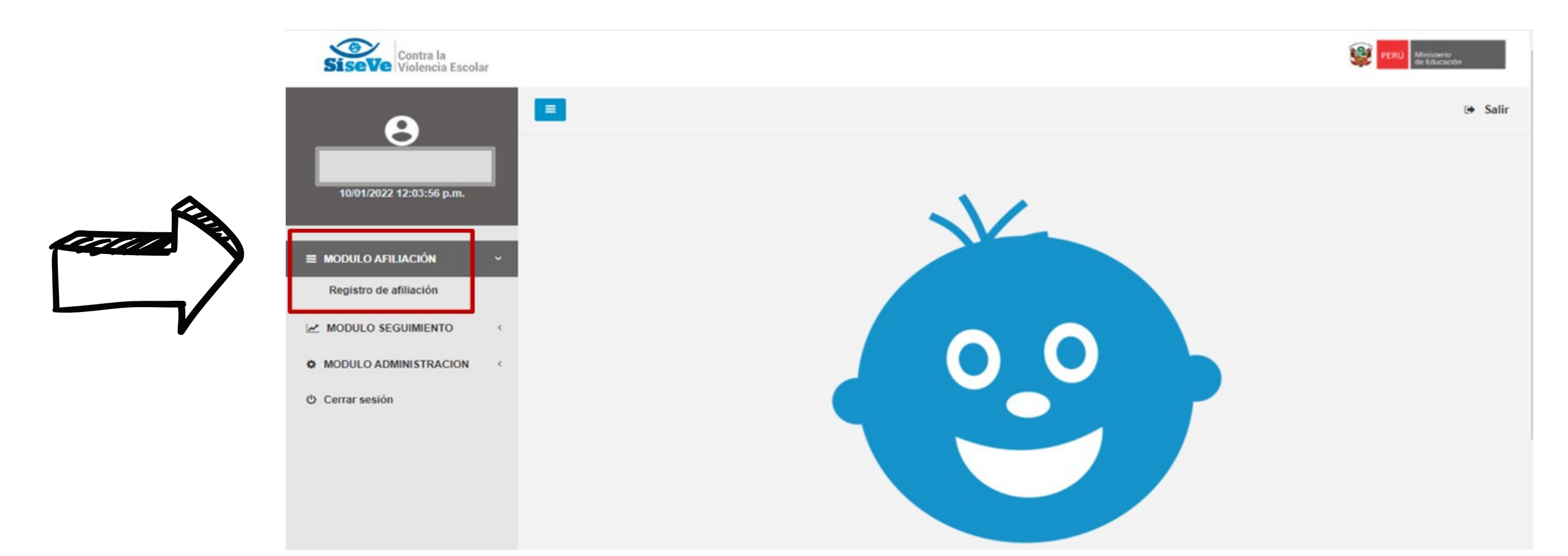

Hacer clic en el cuadrante de color CELESTE y registrar los datos del responsable de convivencia escolar por nivel

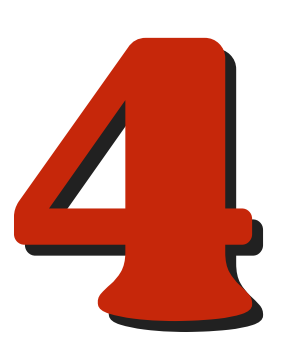

#### educativo.

| 10/01/2022 12:03:56 p.m. | Regi   | stro de              | afiliación                                                 | iación                                                                    |                        |                |                         |                  |                     |
|--------------------------|--------|----------------------|------------------------------------------------------------|---------------------------------------------------------------------------|------------------------|----------------|-------------------------|------------------|---------------------|
| E MODULO AFILIACIÓN      | ~ List | ado de afil          | iaciones (Código                                           | o local)                                                                  |                        |                |                         |                  |                     |
| Registro de afiliación   |        | Afiliación           | Código local                                               | Nombre I.E.                                                               | DRE                    | UGEL           | UBIGEO                  | Fecha afiliación | Fecha actualización |
| MODULO SEGUIMIENTO       | < .    | [                    |                                                            |                                                                           | DRE Lima Metropolitana | UGEL 02 Rímac  | LIMA/LIMA/INDEPENDENCIA | 09/10/2014       | 17/09/2021          |
| MODULO ADMINISTRACION    | <      |                      |                                                            |                                                                           |                        |                |                         |                  |                     |
| ) Cerrar sesión          |        | • •                  |                                                            |                                                                           | DRE Lima Metropolitana | UGEL 02 Rímac  | LIMA/LIMA/INDEPENDENCIA | 21/05/2019       | 21/01/2021          |
|                          |        | Afiliación           | Código local                                               | Nombre I.E.                                                               | DRE                    | UGEL           | UBIGEO                  | Fecha afiliación | Fecha actualización |
| Ŕ                        | List   | ado de res<br>Acción | s del 1 al 2 de un tota<br>ponsables por n<br>Código local | Il de 2 registros<br><b>ivel educativo (Código modu</b><br>Código modular | Nombre I.E. Niv        | el educativo I | DNI Respons             | able             | Fecha actualización |
|                          | >      | 2 8                  |                                                            |                                                                           |                        |                |                         |                  | 08/03/2021          |
|                          |        | z 8                  |                                                            |                                                                           |                        |                |                         |                  | 02/03/2021          |

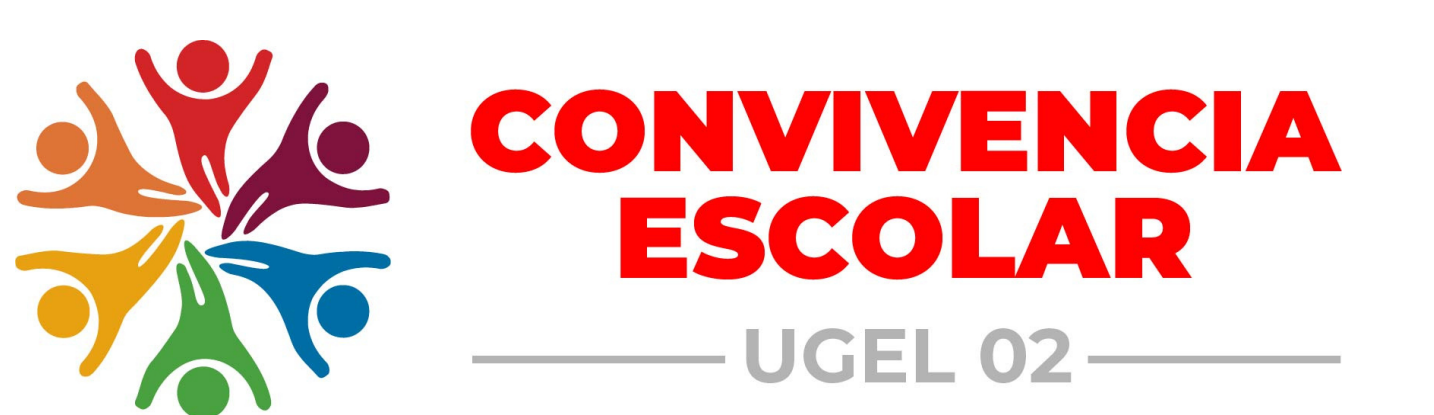

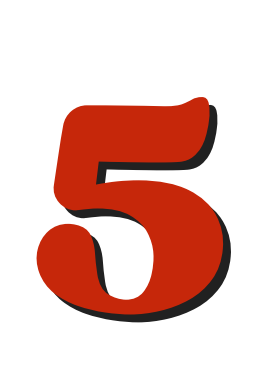

## Completar los datos solicitados y hacer clic en GRABAR

| Responsable de convive | ncia ×        |
|------------------------|---------------|
| Código local           |               |
|                        | ~             |
| Código modular         |               |
|                        | ~             |
| DNI                    |               |
|                        | L             |
| Nombres y apellidos    |               |
|                        |               |
| Correo electrónico     |               |
|                        |               |
| N.° móvil              | DN            |
|                        | 121           |
|                        | 116           |
| Ca                     | ncelar Grabar |

#### Colocar ACEPTAR para confirmar los datos ingresados

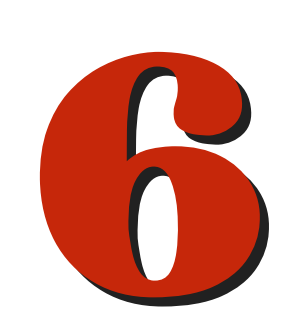

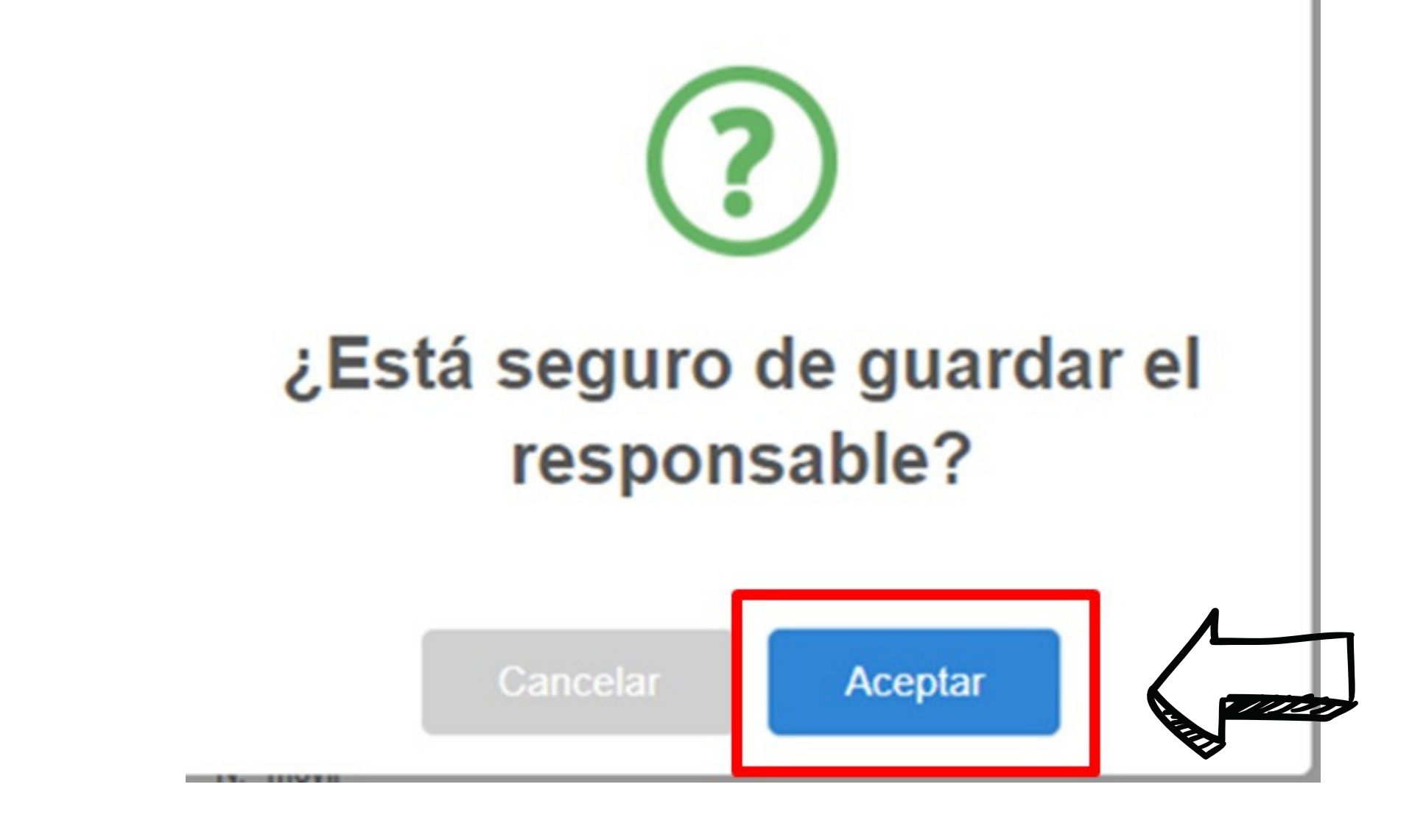

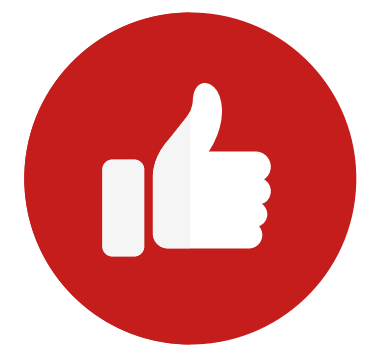

Y con ello se ha culminado la afiliación y/o actualización, le llegará al responsable de convivencia escolar un correo del MINEDU confirmando su registro.

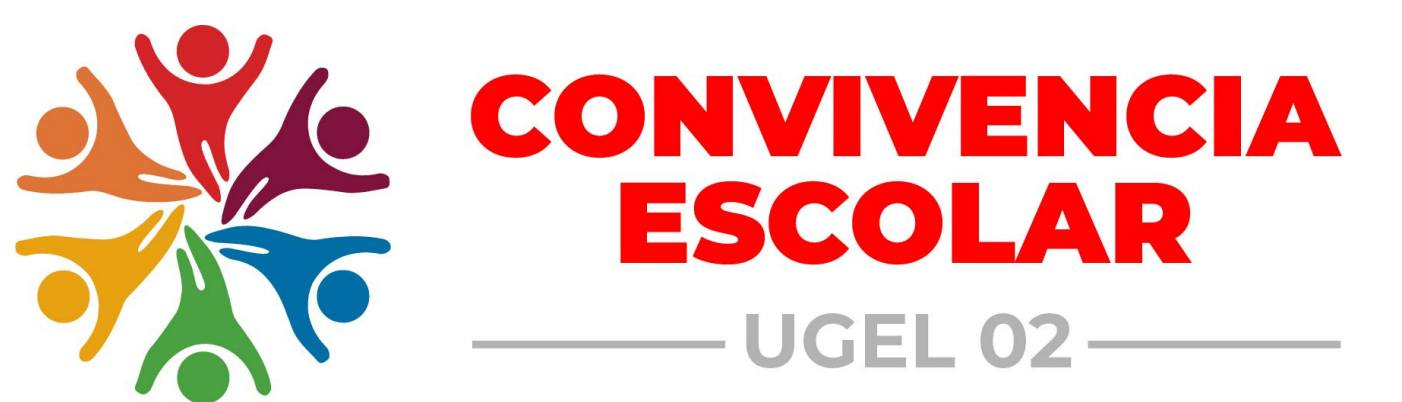

#### **RECOMENDACIONES:**

- Puede modificar su contraseña ingresando al Módulo de Administración/actualizar contraseña.
- Toda dificultad con respecto al acceso, comunicar con la línea del SíseVe 0800-76-888 anexo 3 o comunicarse con la especialista de convivencia escolar de la

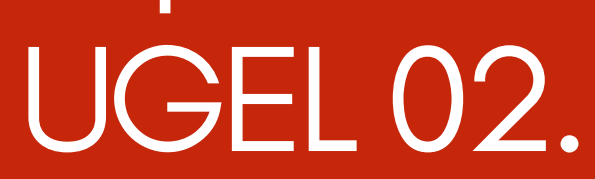

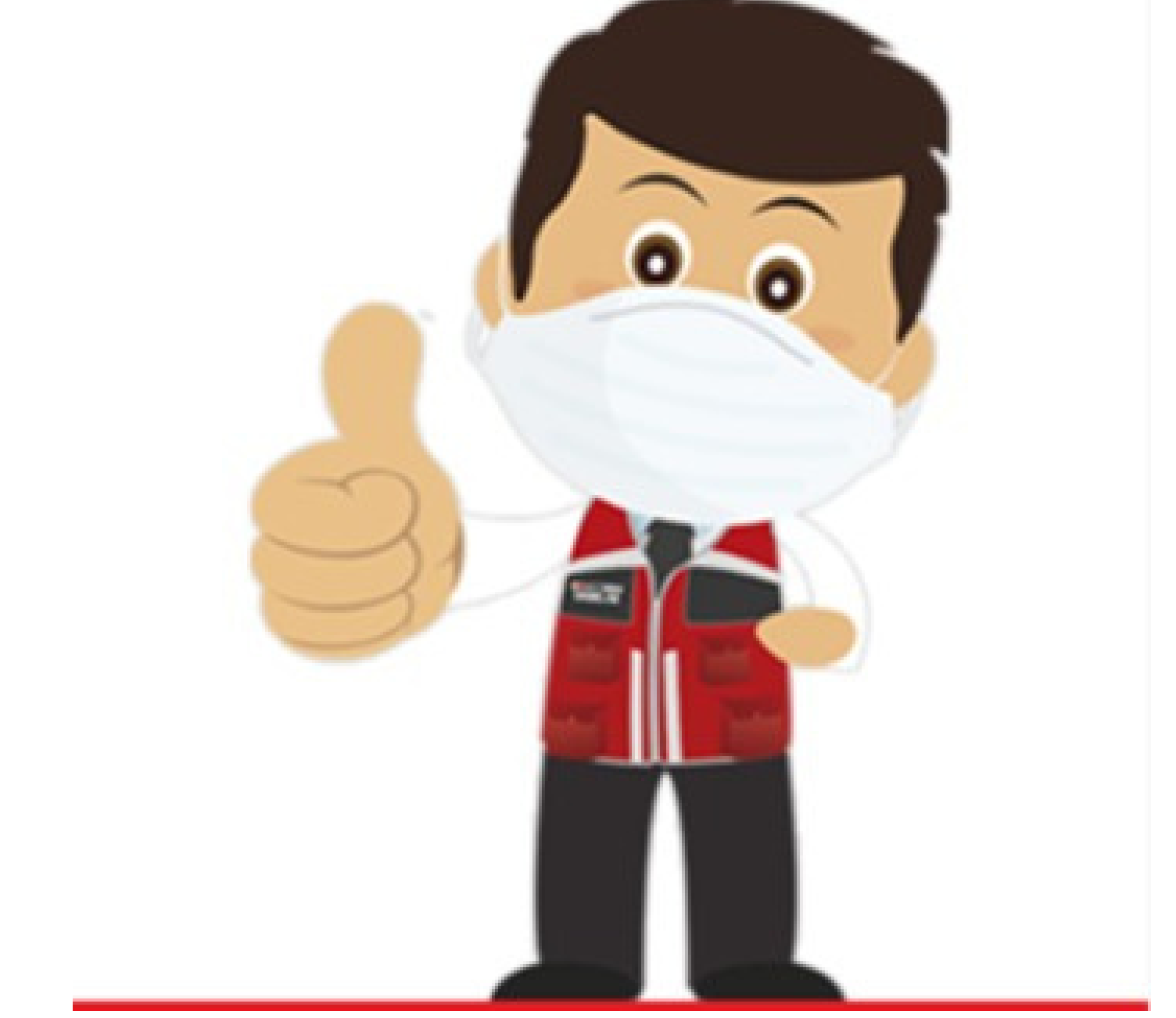

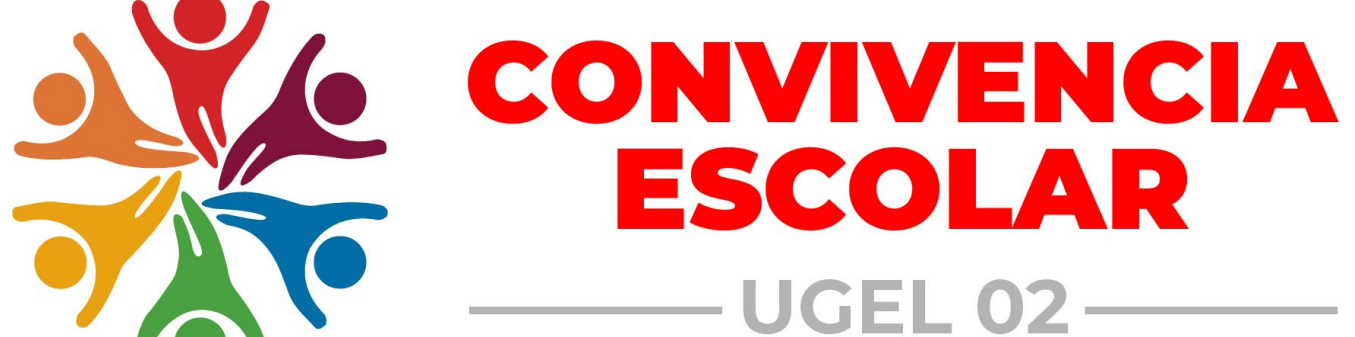